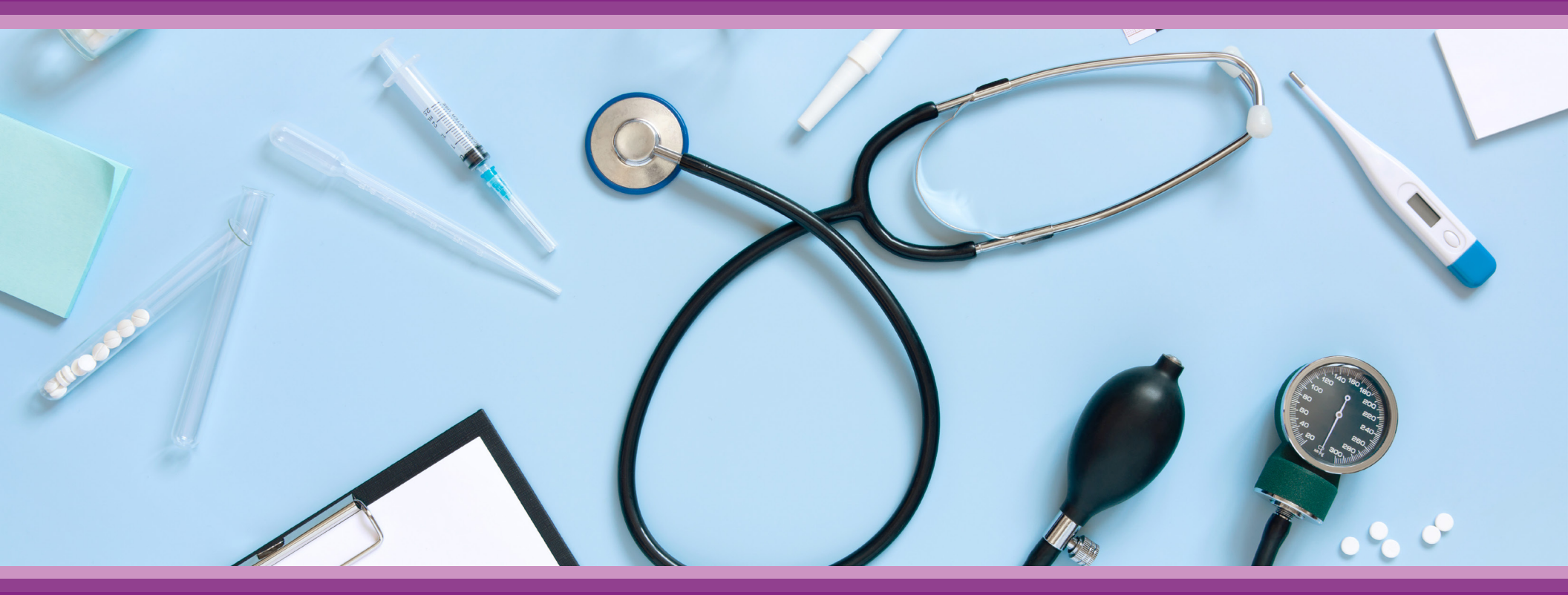

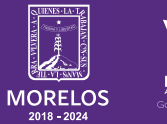

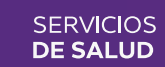

**Guía de Usuario:** Consulta de Referencia/Contrareferencia

# **1.- INTRODUCCIÓN**

Esta guía muestra los pasos a seguir que deberán realizar los médicos dentro de la plataforma **SIRCE (Sistema de Registro Clínico Electrónico)** esto con la finalidad de brindar al usuario una herramienta que facilite el uso dentro del sistema.

### 2.- REQUERIMIENTOS

Los requerimientos para el funcionamiento de la plataforma SIRCE en los Servicios de Salud del Estado de Morelos son los siguientes:

- Computadora
- Red para conexión a internet
- Navegador web (Se recomienda Google Chrome)
- Cuenta de usuario

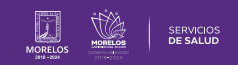

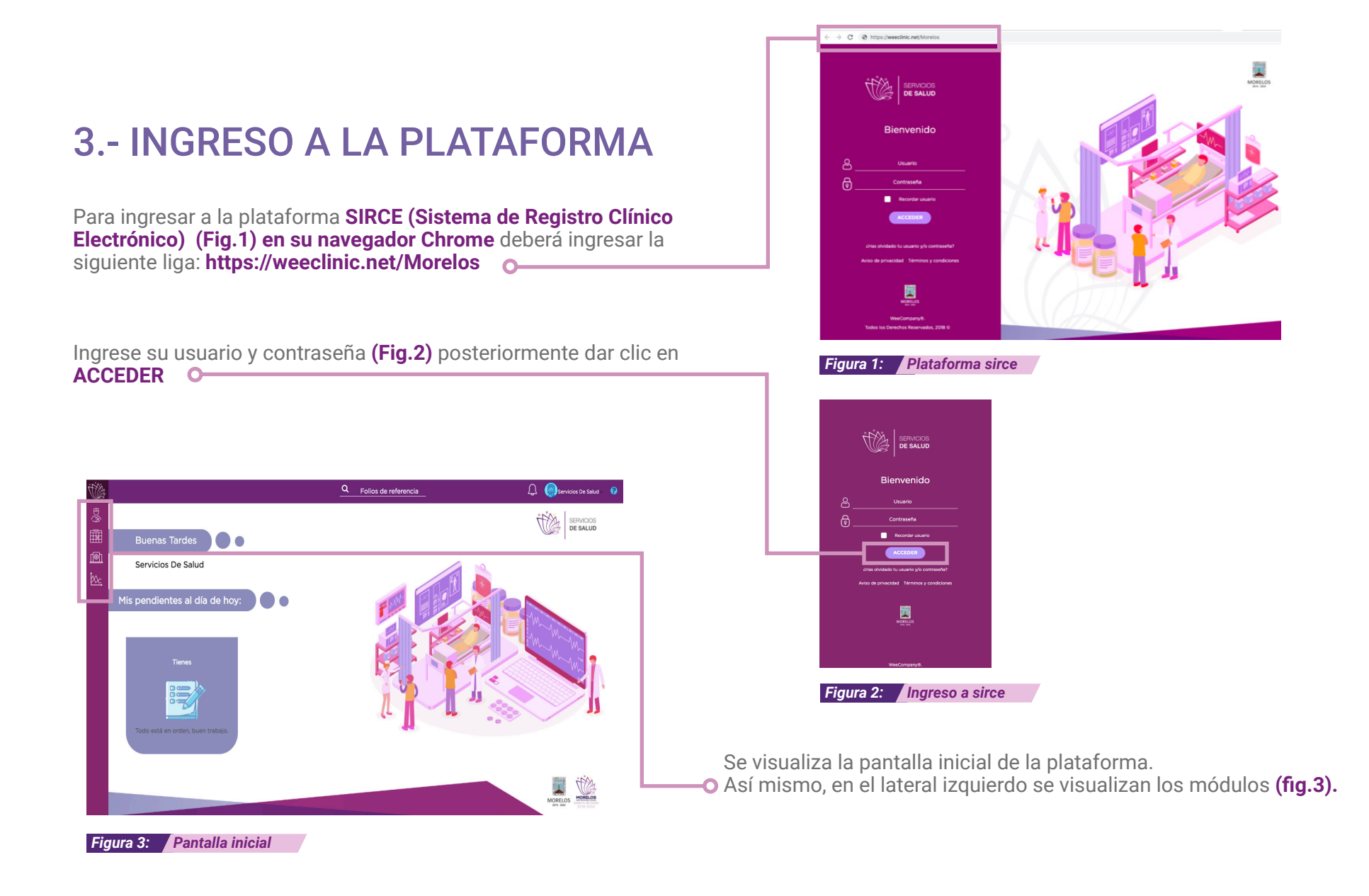

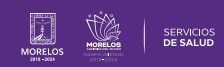

## 4.- CÓMO GENERAR UN FOLIO DE REFERENCIA EN UNA CONSULTA MÉDICA

- Iniciar con la **búsqueda del paciente** ya registrado previamente en una consulta anterior o realizar el registro.
- Posicionarse en la parte superior izquierda donde se encuentra el ícono de Admisión(Fig. 4).
- Figura 4: Módulo Admisión
- Aparecerá la pantalla siguiente, donde se puede realizar la búsqueda del paciente por nombre, apellido, CURP o RFC en el campo de llenado.
- Al colocar el nombre, aparece un recuadro con los datos del paciente, dar clic sobre el nombre para avanzar y visualizar su historial, llenar los datos generales o generar una nueva consulta (Fig. 5).

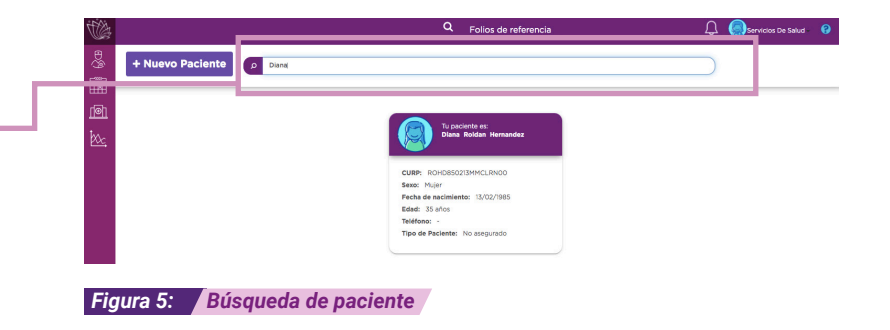

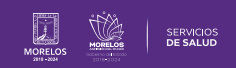

### 5.-REALIZA EL FLUJO DE UNA NUEVA CONSULTA

| Se puede generar una nueva consulta al paciente ya registrado o realizar el registro de un nuevo paciente antes de otorgar la atención.<br>Da clic en <b>Iniciar nueva consulta(Fig. 6).</b> | Iniciar nueva consulta            |
|----------------------------------------------------------------------------------------------------|-----------------------------------|
|                                                                                                    | Figura 6: Iniciar nueva consulta  |
| En la siguiente vista debes seleccionar la especialidad, síntomas que presenta el paciente, fecha de inicio de síntomas <b>(Fig. 7).</b>                                                     |                                   |
|                                                                                                    | Motivo de consulta ×              |
|                                                                                                    | Especialidad:                     |
|                                                                                                    | Medicina General 🗸                |
|                                                                                                    | Síntomas de tu paciente:          |
|                                                                                                    | dolor de estomago                 |
|                                                                                                    | Fecha de inicio de síntomas:      |
|                                                                                                    | 12/11/2020                        |
|                                                                                                    | Hora                              |
|                                                                                                    | 16:10                             |
|                                                                                                    | Agendar consulta Iniciar consulta |
|                                                                                                    |                                   |
|                                                                                                    |                                   |
|                                                                                                    |                                   |
|                                                                                                    | Figura 7: Motivo de consulta      |

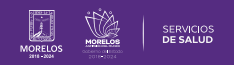

## 6.- TIPO DE CONSULTA

Elige el Tipo de Consulta (Fig. 8).

- Captura nueva historia clínica
- Consulta subsecuente

| La atención de tu p | aciente corresponde |
|---------------------|---------------------|
| a una consult       | a subsecuente.      |
| ¿Que des            | eas nacer?          |
| Captura nueva       | Consulta            |
| Historia clínica    | subsecuente         |
|                     |                     |

### 7.- AGREGAR DIAGNÓSTICO/PRONÓSTICO/ INDICACIONES TERAPÉUTICAS

Diagnóstico/Pronóstico/Indicaciones Terapéuticas (Fig. 9).

- Padecimiento Actual
- Interrogatorio por Aparatos
- Causa de la atención
- Diagnóstico
- Pronóstico

Diagnóstico / Pronóstico / Indicaciones terapéuticas

Figura 9: Flujo de consulta

Figura 8: Tipo de consulta

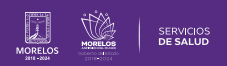

## 8.- SERVICIOS DE REFERENCIA

Si se desea enviar al paciente a servicios de referencia: (Fig. 10).

- Laboratorios
- Consulta con especialista
- Hospitalización

Será en esta sección donde se puede realizar la búsqueda con el icono de **Hospitalización (Fig. 11)** o icono de **Consulta (Fig. 12**).

### Servicios Referidos:

| ۶ trauma                      |                                   |                |                       |          |
|-------------------------------|-----------------------------------|----------------|-----------------------|----------|
| 0476 ▶ repa<br>Focperiféricos | aración de herida traumática an   | ntigua de crám | eo y nerv<br>Consulta | rios     |
| traumatolo                    | gía y ortopedia \ -               | L              | IÎ.                   | Û        |
| traumatolo                    | gía y ortopedia \ cirugía de col  | umna Referen   | cia da 🔁              | n icitae |
| traumatolo                    | gía y ortopedia \ cirugía articul | lar.           | ( <b>C</b> )          | ۵        |

Figura 10: Búsqueda de servicios referidos

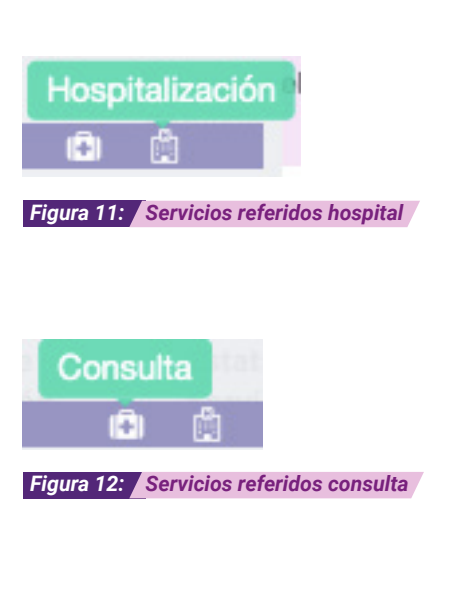

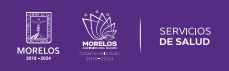

### 9.- SERVICIOS REFERIDOS Servicios referidos Se desplegar la ventana de Servicios Referido llene el formulario y 00G7 / Interpretación de electrocadiograma posteriormente dar clic en en Registrar (Fig. 13). Selecciona el diagnóstico al Fecha procedimiento: Día / Mes / Año Una vez realizada esta acción se visualizará en la parte inferior de la Seleccione un Diagnóstico Selecciona un Proveedor: sección de Servicios Referidos (Fig. 14). Seleccione un proveedor Observaciones: Cancelar Servicios Referidos: Figura 13: Servicios referidos Busca servicios referidos (Busca auxiliares, especialidades, procedimientos cor Fecha Nombre Tipo de Estatus del Estatus de Número de Opciones Atención Dictamen Servicio Sesiones 18/11/2020 Consulta descrita como global / Referenciado Solicitada 2 🕯 Atención Cardiología / -Particular 18/11/2020 Interpretación de electrocadiograma Ordinario Solicitada Atención C 🛈 Particular Figura 14: Servicios referidos ( Figura 15: Editar servicios referidos En la ventana de Servicios Referido podremos editar la orden dando clic en el icono con forma de flechas (Fig. 15) o bien se puede eliminar Ŵ dando clic en el icono con forma de basurero (Fig. 16). O-Figura 16: Eliminar servicios referidos

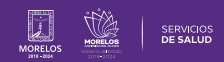

### **10.- TERMINAR LA CONSULTA**

Para concluir con la consulta, da clic en **Terminar Consulta (Fig.17).** 

Se procede a generar una **Nota de Evolución Médica** y la receta en la que se solicita la **Firma de autorización(Fig.18).** 

Al proceder a firmar la Nota de Evolución y receta, si no se cuenta con la firma establecida, deberás dar clic en la opción de **¿Tienes oproblemas para firmar?** ubicada en la parte inferior de la ventana para ver opciones de recuperación de la misma

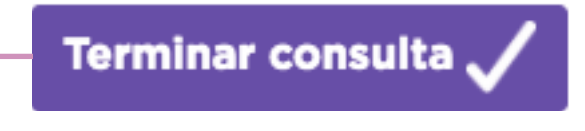

Figura 17: Dosificación

| Dr. Servicios De Salud Morelos<br>UNIVERSIDAD DEL NORESTE<br>Cédula Profesional 356179                                                                                                    |                                                                                                    |                                                                                     |
|----------------------------------------------------------------------------------------------------|----------------------------------------------------------------------------------------------------|-------------------------------------------------------------------------------------|
| Dirección: Conocido, No. Exterior: 1<br>Cuauhtémoc, Ciudad de México                                                                                                    |                                                                                                    | Expedida el: 15/11/2020 a las 00:43 hrs.<br>Impresa el: 16/11/2020 a las 17:27 hrs. |
| Datos<br>Nombre: PX2020111400002 Paciente Desconocido<br>Fecha de Nacimiento: 14/11/1975<br>Edda: 45 anos<br>Sexo: Mujer<br>Grupo Sanguineo:<br>CURP: PX2020111400002<br>RFC:<br>Dianonstico Principal de Consulta | s dei Paciente<br>Estado Civil:<br>Grupo Etnico:<br>Escolaridad:<br>Nivel SE:<br>Tipo Vivienda:<br>Religión: |                                                                                     |
| CIE10 J301 Rinitis alérgica debida al polen.                                                                                                    | Fecha de Diagnós                                                                                             | tlico: 15/11/2020 a las 01:45 hrs.                                                  |
|                                                                                                    |                                                                                                    |                                                                                     |
|                                                                                                    | 1                                                                                                    |                                                                                     |

Figura 19: Eliminar servicios referidos

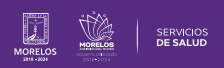

|                                                                                                    | onsulta                                             |                                                                                                    |                                            |                                                                                   |                       |
|----------------------------------------------------------------------------------------------------|-----------------------------------------------------|----------------------------------------------------------------------------------------------------|--------------------------------------------|-----------------------------------------------------------------------------------|-----------------------|
|                                                                                                    | *Previsualiza el<br>anteriormente.                  | istorial clínico y la receta de tu                                                                                | paciente. Después capt                     | ura la firma de autorización                                                      | configurada           |
|                                                                                                    | Historia Clínica                                    |                                                                                                    | 4 / 4                                      |                                                                                   | ¢ 🛓 🖶                 |
|                                                                                                    |                                                     | Dirección: Conocido, No. Exterior: 1<br>Cuauhtémoc, Ciudad de México                                              |                                            | Expedida el: 18/11/2020 a las 15:23 hrs<br>Impresa el: 18/11/2020 a las 15:36 hrs |                       |
|                                                                                                    |                                                     |                                                                                                    | Datos del Médico Tratante                  |                                                                                   |                       |
|                                                                                                    |                                                     | Nombre: Servicios De Salud Morelos<br>Título: Licenciatura Como Médico Cirujano<br>Especialidad: Medicina General | Institución: UNIVER:<br>Cédula: 356179     | SIDAD DEL NORESTE                                                                 |                       |
|                                                                                                    |                                                     | Nombre: Diana Roldan Hernandez<br>Edad: 35 años<br>Sexo: Mujer                                                    | Datos del Paciente<br>Alergias: Anteceder  | ntes aún no registrados.                                                          | •                     |
|                                                                                                    |                                                     | Fecha Tino de Nombre                                                                                              | Referencias<br>Tipo de Atención Estatus de | Número de Observaciones                                                           | +                     |
|                                                                                                    |                                                     | Réferencia<br>18/11/2020 Consulta Externa Consulta<br>descrita /<br>olobal /                                      | Referenciado Solicitada                    | Sesiones<br>1                                                                     |                       |
|                                                                                                    |                                                     |                                                                                                    |                                            |                                                                                   |                       |
| Figura 20:                                                                                                    | Impresión de                                        | ormatos                                                                                                    |                                            |                                                                                   | ¢; ↓ i                |
| Figura 20:<br>aforma te permite realizar<br>ir la consulta: <b>(Fig. 20)</b>                                                                                   | Impresión de                                        | ormatos<br>e acciones al firmar                                                                                   | у                                          |                                                                                   | Ċ ± Girar a la de     |
| Figura 20:<br>aforma te permite realizar<br>ir la consulta: <b>(Fig. 20)</b><br><b>r a la derecha</b> el documen                                               | Impresión de<br>las siguient<br>to                  | ormatos<br>e acciones al firmar                                                                                   | у                                          |                                                                                   | Ċ: ⊻<br>Girar a la de |
| Figura 20:<br>aforma te permite realizar<br>ir la consulta: (Fig. 20)<br>r a la derecha el documen<br>argarlo a tu unidad o                                    | Impresión de<br>las siguient<br>to                  | ormatos<br>e acciones al firmar                                                                                   | у                                          |                                                                                   | <ul> <li>C</li></ul>  |
| Figura 20:<br>aforma te permite realizar<br>ar la consulta: (Fig. 20)<br>r a la derecha el document<br>cargarlo a tu unidad o-<br>darlo a imprimir si se tiene | Impresión de<br>las siguient<br>to o<br>e configura | ormatos<br>e acciones al firmar<br>la la computadora a                                                            | y                                          |                                                                                   | C ± Girar a la de     |

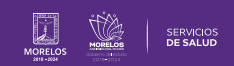

## 11.- CONSULTA DE CONTRAREFERENCIA (REFERENCIA)

| <complex-block>         Image: A constant of a constant of a con</complex-block> |                                                   | Tu Paciente es:<br>Diana Roldan Hernandez                                                                                                    | Sexo: Mujer<br>CURP: ROHDB50213MMCLRNOO<br>RFC: ROHDB50213IA3                                                                                                    | Edad: 35 años<br>Fecha de Nacimiento: 13/02/1985<br>Grupo sanguineo: O+ | 2 | Consulta de Referen                                                            | cia Iniciar nue                                                                                                    | eva consulta                                                                                                    | Admisión Urgencias                                                             | ]                                                                                                    |                                                                                          |
|----------------------------------------------------------------------------------------------------|---------------------------------------------------|----------------------------------------------------------------------------------------------------|----------------------------------------------------------------------------------------------------|-------------------------------------------------------------------------|---|--------------------------------------------------------------------------------|----------------------------------------------------------------------------------------------------|----------------------------------------------------------------------------------------------------|--------------------------------------------------------------------------------|----------------------------------------------------------------------------------------------------|------------------------------------------------------------------------------------------|
| • 'bater referencia   Para iniciar con la consulta de referencia, da clic en el botón de Consulta de Referencia que se muestra (Fig. 21): Consulta de Referencia initegrado en la solicitud (Fig. 22):                                                                                                    |                                                   | Acerca de tu Paciente                                                                                                    | Servicios de salud activos                                                                                                    | Estudios de Laboratorio                                                 |   | Arch vos                                                                       |                                                                                                    | Datos Fiscale:                                                                                                    |                                                                                |                                                                                                    |                                                                                          |
| Evented in the construction of the construction of the construc            |                                                   | Datos Generales     Información del paciente                                                                                                    |                                                                                                    | Ø                                                                       |   | *Tu paciente p<br>ap > Wee®.<br>Contactos de tu pacie<br>Personas cor quien di | oodrá interactuar contigo a<br>Da click en el botón si nec<br>inte<br>rigirte en caso de emergen                                                                                                    | trávez de la Reenv<br>resita acceso                                                                                          | viar credenciales                                                              |                                                                                                    |                                                                                          |
| Figura 21: Consulta de referencia   Para iniciar con la consulta de referencia, da clic en el botón de Consulta de Referencia que se muestra (Fig. 21): La plataforma le solicitará al médico especialista el Folio del formato de referencia para iniciar la consulta médica. Folio de Consulta de Referencia integrado en la solicitud (Fig. 22):                                                                                                    |                                                   | Estado Civil: Soltero(a)<br>Necionalidad: Mexicana<br>Religión: Católico<br>Tipo de Vivienda: Casa independiente<br>Hora de Nacimiento:<br>Identificación: Documento Nacionai de Identidad<br>Tipo zona habitación: Urbana<br>Uso de tiempo libre: | Escolaridad: Licenciatura<br>Nivel Socioeconómico: M<br>Grupo Sanguineo y Factor<br>Grupo Étnico:<br>País de Nacimiento: MEXIC<br>Nº de Documento:<br>Ocupación actual: Maestro | terminada<br>edia (C)<br>Rh: O+<br>CO                                   |   |                                                                                | Sección sin datos captu                                                                                                    | urados                                                                                                    |                                                                                |                                                                                                    |                                                                                          |
| Para iniciar con la consulta de referencia, da clic en el botón de<br>Consulta de Referencia que se muestra (Fig. 21):<br>La plataforma le solicitará al médico especialista el Folio del formato<br>de referencia para iniciar la consulta médica.<br>Folio de Consulta de Referencia integrado en la solicitud (Fig. 22):                                                                                                    | I                                                 | Figura 21: Consulta de refe                                                                                                    | rencia                                                                                                    |                                                                         |   |                                                                                |                                                                                                    |                                                                                                    |                                                                                |                                                                                                    |                                                                                          |
| La plataforma le solicitará al médico especialista el Folio del formato de referencia para iniciar la consulta médica.                                                                                                    | Para iniciar con la co<br>Consulta de Referenc    | onsulta de referencia<br><b>ia</b> que se muestra <b>(F</b>                                                                                                    | a, da clic en el<br><b>ig. 21):</b>                                                                                                    | botón de                                                                |   |                                                                                |                                                                                                    |                                                                                                    |                                                                                |                                                                                                    |                                                                                          |
| Folio de Consulta de Referencia integrado en la solicitud (Fig. 22): C                                                                                                    | La plataforma le solic<br>de referencia para inic | itará al médico espec<br>ciar la consulta médic                                                                                                    | cialista el <b>Folio</b> de<br>ca.                                                                                                    | el formato                                                              |   | ri<br>N<br>N                                                                   | URGINCIAS<br>ERVICIO                                                                                                    | CONSULTA DENTAL<br>EXTERNA DENTAL<br>22/11/2020<br>Diana Hernandez Roldar                                                    | ERVICIOS DE SALUD DE l<br>A DE REFERENCIA Y CON<br>No. Expedien<br>UNIDAD A LA | ADRELOS<br>TRAREFERENCIA<br>e:<br>QUE REFERE:<br>AN DE REFERENCIA                                                                                                    | CE BALLO                                                                                 |
| Image: Section Microsoft Section Microsoft Microsoft Microsoft                           | Folio de Consulta de F                            | Referencia integrado                                                                                                    | en la solicitud <b>(Fi</b>                                                                                                    | g. 22): O                                                               |   | a<br>M<br>C<br>C<br>C                                                          | AGNOSTI TI LEUTORI DEL POLIZIA<br>AGNOSTICO PRESUNCIONAL:<br>ILLO DE SEGURO POPULAR:<br>OTIVO DE REFERENCIA:<br>2) SOSPECIALO E CANCER MENORES<br>3) RA S ( 4) NEUMONIA ( 5) OTI<br>PECCALIDAD O SERVICIO | Composition<br>Composition<br>Renefaringths aguda less<br>I EMBARAZO AL TO<br>DE 18 AROS<br>RAS<br>Traumatologia y Ortogedia | re conservation could Attest se<br>fried commit                                | EDAD Meneral Control California Control California | CE003561790000960IUC      CE003561790000960IUC      restraimente en la unidad de origen. |

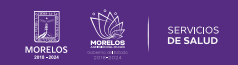

Una vez que da clic en el botón de Consulta de Referencia deberá Oingresar el folio que fue asignado a la solicitud de su paciente, posteriormente se despliega la especialidad, seleccione y dar clic en quardar para continuar con la consulta (Fig. 23).

### Aviso

Ingresa el número de referencia con el que cuenta el paciente

Folio

Especialidad:

- -Selecciona una Opción- -

Iniciada la consulta, se muestra la vista general en la que se procede a ingresar la información de la atención médica que se otorgara (Fig. 24).

- Captura de nueva Historia Clínica
- Consulta Subsecuente

Figura 23: Consulta de referencia

| Elige tipo de consu | lta                                               |                                                 |  |
|---------------------|---------------------------------------------------|-------------------------------------------------|--|
| La a                | tención de tu pac<br>a una consulta<br>¿Qué desea | ciente corresponde<br>subsecuente.<br>as hacer? |  |
| Captur<br>Histori   | ra nueva<br>a clínica                             | Consulta<br>subsecuente                         |  |
|                     |                                                   |                                                 |  |

CANCELAR

GUARDAR

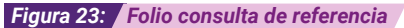

Nota: Las actualizaciones que se ejecutan en la solución se realizan con frecuencia, por ende la documentación sufre adecuaciones. Esto con la finalidad de que puedas disfrutar de las nuevas mejoras y así mismo evitar interrupciones en su uso.

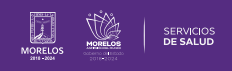

# 12.- AGREGAR DIAGNÓSTICO/PRONÓSTICO/ INDICACIONES TERAPÉUTICAS

Diagnóstico/Pronóstico/Indicaciones Terapéuticas (Fig. 25).

- Padecimiento Actual
- Interrogatorio por Aparatos
- Causa de la atención
- Diagnóstico
- Pronóstico

Diagnóstico / Pronóstico / Indicaciones terapéuticas

Figura 25: Flujo de consulta

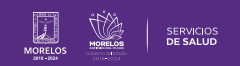

Para concluir con la consulta, da clic en Terminar Consulta. (Fig. 26)

Figura 26: Terminar la consulta

Terminar consulta 🧹

Se procede a generar una Nota de Evolución Médica/Receta en la que se solicita la Firma de Autorización, al ingresarla se concluye la atención, y aparecerá una ventana en donde se puede agendar una cita. (Fig. 27)

| Dr. Servicios De Salud Morelos<br>Cédula Profesional                                                                                                    |                                                                                                    |        |
|----------------------------------------------------------------------------------------------------|----------------------------------------------------------------------------------------------------|--------|
| CLUES: -<br>Dirección: Conocido. No. Exterior: 1<br>Cusuhtémoc, Ciudad de México                                                                                              | Expedida el: 22/11/2020 a las 16:05 hrs.<br>Impresa el: 22/11/2020 a las 16:13 hrs.                                                                                  |        |
|                                                                                                    | Datos del Paciente                                                                                                    |        |
| Nombre: Diana Roldan Hernandez<br>Fecha de Nacimiento: 13/02/1985<br>Ediad: 35 anos<br>Sexo: Majer<br>Grupo Sanguineo: 0-<br>CURP: ROHDB502/13MACLRN00<br>RFC: ROHDB502/13MA3 | E stado Chili Softoro(a)<br>Grupo Enicio -<br>Escolaridad: Licenciatura terminada<br>Nivel SE: Media (C)<br>Tipo Vivienda: Casa indispondiente<br>Religión: Catolico |        |
| Discontration Delevision Laboration Har                                                                                                    |                                                                                                    |        |
| Ingresa firma de autorización                                                                                                    |                                                                                                    | Firmar |

Figura 27: Firmar la consulta

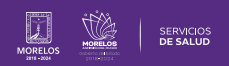

### Es así como se completa el proceso dentro de la plataforma SIRCE® para Guía de Usuario Configuración de perfil SIRCE® .

Para resolver alguna duda de carácter técnico, ingresa a nuestro chat de soporte y ayuda.

| El icono lo podras encontrar en la parte inferior derechas de su<br>pantalla principal, dar clic sobre el mismo para que se despliegue el<br>apartado de diálogo (Fig. 28). |                       |
|----------------------------------------------------------------------------------------------------|-----------------------|
| Ingresa tus datos y escríbenos tus dudas <b>(Fig. 29).</b>                                                                                                    | Figura 28: Icono Chat |
|                                                                                                    | Powered by 💭 LiveChat |
|                                                                                                    | Figura 29: Chat       |

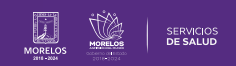

La información de este documento es confidencial y utilizada únicamente con fines informativos, siendo propiedad de WeeCompany®. Prohibido el uso de la información declarada en este documento sin previa autorización. Nota: Las actualizaciones que se ejecutan en la solución se realizan con frecuencia, por ende la documentación sufre adecuaciones; esto con la finalidad de que puedas disfrutar de las nuevas mejoras y así mismo evitar interrupciones en su uso.

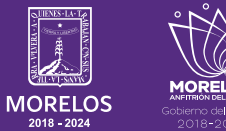

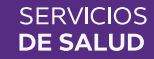